# Tournoi sur Internet - Suisse

### Gestion de tournois en ligne

Avec notre module PC CADDIE "Tournoi en ligne", qui s'intègre directement sur votre propre page d'accueil, les matches de compétition peuvent être réservés et affichés en ligne. Les réservations se font en temps réel et sont directement enregistrées dans votre PC CADDIE.

Pour en savoir plus, cliquez ici : PC CADDIE://online Calendrier des compétitions. Ou venez vous en convaincre en direct : PC CADDIE://online Gestion du tournoi : Gut Heckenhof

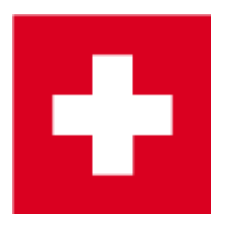

### Mettre le tournoi sur l'intranet

Les captures d'écran et les détails pour SwissGolfNetwork et aussi pour Swiss Golf sont décrits cidessous.

Les clubs suisses qui ne transmettent qu'à Swiss Golf peuvent également lire sur Tournois sur Internet International

Le bouton **Internet** et ses fonctions. Dans le masque principal des différents tournois, vous définissez via le bouton **Internet** Vous pouvez également cliquer sur le bouton "Publier les informations" pour savoir quelles informations et quelles possibilités d'inscription doivent être publiées sur Swissgolfnetwork et à quel moment.

#### Informations

Derrière l'onglet *Informations* vous trouverez des informations sur les tournois qui peuvent ainsi être affichées dans Swissgolfnetwork.

| intranet-Informationen (interne ID: 9)                       |                 |  |  |  |
|--------------------------------------------------------------|-----------------|--|--|--|
| Name: Turniername                                            | ✓ <u>О</u> К    |  |  |  |
| Form: Einzel - Stableford; 18 Löcher                         |                 |  |  |  |
| Informationen Kategorien Spielerzahl Meldegrenzen Funktionen | 📀 Kopieren (F6) |  |  |  |
| Ausrichter: Club ID:                                         |                 |  |  |  |
| Bemerkung:                                                   | <u>Export</u>   |  |  |  |
| Nenngeld-Info: Mitglieder 15 €; Gäste 50 € inklus. Greenfee  | Intranet-Import |  |  |  |
| Start: Tee: 1 Zeit: 09:00 Uhr                                |                 |  |  |  |
| Anzeige-Status: Meldeliste, Startliste und Ergebnisliste     |                 |  |  |  |
| Teamergebnisse: (keine Teamwertung zeigen) 💌                 |                 |  |  |  |
| Sichtbar ab: Meldeliste:                                     |                 |  |  |  |
| Startliste:                                                  |                 |  |  |  |
| Ergebnisliste:                                               |                 |  |  |  |
| Zuletzt gestartet:                                           |                 |  |  |  |
| Spieler und Platz per Intranet prüfen                        |                 |  |  |  |
| Meldeliste ins Intranet stellen                              |                 |  |  |  |
|                                                              |                 |  |  |  |
| Wettspiel im Intranet öffnen     Info-Texte                  | X Abbruch       |  |  |  |

- 1. Notez ici la possibilité de choisir si le tournoi est organisé par le club ou s'il s'agit d'une compétition officielle de Swiss Golf.
- 2. Indiquez les informations et les frais d'inscription souhaités.
- 3. Définissez le début du tournoi ainsi que le(s) Tee(s) à partir duquel/desquels le départ sera donné.
- 4. Le statut d'affichage permet de définir si un match est publié ou non sur Internet. Les listes de départ et de résultats doivent néanmoins être téléchargées comme d'habitude après leur création. Un tournoi qui a reçu un statut d'affichage sera chargé sur le réseau lors de la prochaine synchronisation intranet. CONSEIL Le statut d'affichage choisi est également valable pour l'affichage sur un terminal en libre-service.
- 5. Veuillez noter la possibilité de rendre le jeu de paris chargeable pour d'autres clubs.
- 6. Vérifiez les handicaps des joueurs invités via Internet. Le contrôle de l'handicap vous sera proposé automatiquement par PC CADDIE au plus tard lors de l'impression de la carte de score.

### Catégories

Dans la languette **Catégories** permet de définir quels groupes de personnes peuvent s'inscrire au jeu.

Vous pouvez notamment sélectionner directement AK30 ou AK50.

• Dans l'onglet Catégories, sélectionnez le sexe et les groupes d'âge autorisés à participer au

tournoi. N'hésitez pas à cocher plusieurs cases, par exemple toutes les catégories d'âge de l'adulte à l'AK65 !

- Si le Date de référence de l'âge est vide, c'est l'année de naissance qui est déterminante. Si les joueurs doivent avoir atteint cet âge le jour du tournoi, indiquez la date du tournoi dans la case "Date limite d'âge" !
- Si l'annonce de la compétition exige qu'un certain nombre de tours comptant pour les prérequis soit disponible, indiquez-le ici également. PC CADDIE regarde alors lors de l'inscription au tournoi si les résultats sont disponibles pour l'année en cours. Si ce n'est pas le cas, PC CADDIE vérifie si le nombre exigé de résultats comptant pour les pré-requis a été atteint l'année précédente. Il n'y a pas d'addition sur deux ans. Le nombre de tours requis doit être atteint au cours d'une année civile. Le réglage a également un effet sur la Saisie des résultats!

| Informationen Kategorien Spielerzahl Meldegrenzen Funktionen |                         |                      |           |  |
|--------------------------------------------------------------|-------------------------|----------------------|-----------|--|
| Anmelde-Kategorien:                                          |                         |                      |           |  |
| Nur Geschlecht:                                              | Veiblich                | 🔽 Männlich           |           |  |
| Altersklassen:                                               | 🔽 Alle                  |                      |           |  |
|                                                              | 🔲 Kinder (AK12)         | 🥅 Kinder (AK14)      |           |  |
|                                                              | 🔲 Jugend (AK16)         | 🔲 Jugend (AK18)      |           |  |
|                                                              | 🔲 Erwachsen             | 🗖 АК30               |           |  |
|                                                              | 🗖 AK50                  | 🗖 АК65               |           |  |
|                                                              | Sonstige Alterski       | assen:               |           |  |
|                                                              | Herren von              | bis 🗌                |           |  |
|                                                              | Damen von               | bis 🗌                |           |  |
| Altersstichtag:                                              | (leer=                  | üblicher Jahrgang)   |           |  |
|                                                              |                         |                      |           |  |
| Maximale Anzahl Clubanmeldungen: 0                           |                         |                      |           |  |
| Zu Nettopreisen nur S                                        | pieler mit dieser Minde | stzahl Hcp-wirksamer |           |  |
| Ergebnisse im letzten                                        | Jahr:                   | (keine Mindestanfor  | derung) 💌 |  |
|                                                              |                         |                      |           |  |

Définissez ici, si vous le souhaitez, les restrictions pour les inscriptions.

\* AK12 = tous jusqu'à 12 ans

- AK14 = tous de 13 à 14 ans
- AK16 = tous de 15 à 16 ans
- AK18 = tous de 17 à 18 ans
- Adultes = tous de 19 à 29 ans (est représenté dans Mygolf comme dames/messieurs, même si SEUL les hommes sont cochés, veuillez utiliser d'autres classes d'âge pour les hommes par

exemple !)

- AK30 = tous les AB 30 ans à 49 ans
- AK50 = tous les AB 50 ans à 64 ans
- AK65 = tous les AB 65 et plus
- autres classes d'âge = flexible

CONSEIL Ces paramètres s'appliquent aussi bien aux inscriptions en ligne qu'aux inscriptions directement sur place. Alors qu'une inscription par Internet n'est pas possible pour les personnes ne répondant pas à cette définition, il est tout de même possible de s'inscrire localement au secrétariat après confirmation d'un avertissement.

#### Nombre de joueurs

Par la languette **Nombre de joueurs** permet de définir le nombre de participants ainsi que le nombre d'inscriptions en ligne possibles.

Les listes d'attente ne sont toutefois pas prises en charge par Swiss Golf-INTRANET (état septembre 2017). Le nombre de personnes pour la liste d'attente n'est déterminé qu'avec PC CADDIE://online Tournoi.

| Informationen Kate                                                                                                    | gorien Spielerzahl                             | Meldegrenzen Info Funktionen |  |  |  |
|----------------------------------------------------------------------------------------------------|------------------------------------------------|------------------------------|--|--|--|
| Gesamt-Teilnehmer:                                                                                                    | Maximal total:<br>davon Gäste:                 | 50 1                         |  |  |  |
| Die folgende Anzahl Teilnehmerplätze ist reserviert für<br>Internet-Anmeldungen und kann lokal nicht gebucht werden:<br>Internet-Anmeldung: Maximal total: |                                                |                              |  |  |  |
| Warteliste:                                                                                                    | davon Gaste:<br>Maximal total:<br>davon Gäste: | 10<br>10<br>10               |  |  |  |
| Als Gäste zugelassen:                                                                                                    | <u>4</u><br>]                                  | 5                            |  |  |  |
| Bei der Anmeldung kann ein Startwunsch angegeben werden                                                                                                    |                                                |                              |  |  |  |
| Eeim vierer durren sich auch Einzelspieler anmelden                                                                                                    |                                                |                              |  |  |  |
| Abmeldung per Int                                                                                                    | ranet ermöglichen (ir                          | n Vorbereitung)              |  |  |  |

1. Définissez ici si le jeu de paris est un tournoi interne ou public. En outre, vous définissez ici quel groupe de personnes est accepté en tant qu'invité et combien de joueurs peuvent s'inscrire au total ou via Internet.

Veillez à ce que les champs nécessaires soient correctement remplis. PC CADDIE transmet exactement les informations qui ont été enregistrées. Différents scénarios :

**Tournoi interne au club** Total des participants - Définir le nombre maximal de participants / Dont invités  $\rightarrow 0$ 

Définir le nombre de réservations qui peuvent être effectuées via Internet. Attention à la surréservation.

**Tournoi ouvert avec participation de membres d'autres clubs de golf suisses (y compris Swiss Golf Card ASGI et ASG Golfcard Migros).** Définir le nombre maximal de participants. Si théoriquement TOUS les joueurs sont des invités, confirmer à nouveau le même nombre sous "dont invités".

Définir le nombre de réservations pouvant être effectuées par Internet. Attention à la surréservation.

- 2. Veillez à ce que les inscriptions par Internet ne dépassent pas le nombre total de participants.
- 3. Définissez le nombre de personnes sur la liste d'attente.
- Définissez quel groupe de personnes vous autorisez en tant qu'invité.
   CONSEIL La couleur choisie correspond également à la couleur d'affichage connue sur

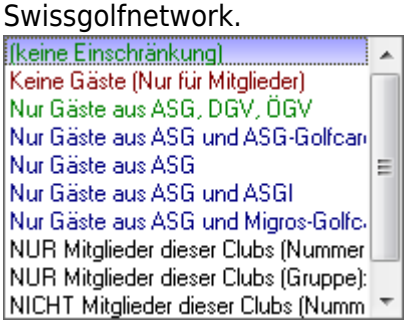

5. Un tournoi avec des clubs partenaires peut être installé de manière à ce que seuls les participants des clubs correspondants soient autorisés à s'inscrire en ligne : Total des participants - Définir le nombre maximal de participants. Dont définir les invités. Définir le nombre de réservations qui peuvent être effectuées via Internet. Attention aux surréservations.

**Autoriser en tant qu'invités.**  $\rightarrow$  Uniquement les membres de ces clubs  $\rightarrow$  Définir le numéro de club des clubs participants.

### Limites d'inscription

| Informationen                                           | Katego   | rien Spieler  | zahl Melde      | grenzen    | Info | Funktionen |
|---------------------------------------------------------|----------|---------------|-----------------|------------|------|------------|
|                                                         |          |               |                 |            |      |            |
| Meldung: በ                                              | AB       | 01.12.10      | Zeit:           | 10:00      | Uhr  |            |
|                                                         | BIS      | 28.01.11      | Zeit:           | 12:00      | Uhr  |            |
| Für Gäste:                                              | AB       | 01.12.10      | Zeit:           | 12:00      | Uhr  |            |
| Längere Anmeld                                          | ung im C | lub vor Ort w | vie folgt mögli | ch (option | al): |            |
|                                                         | AB       |               | Zeit            |            | Uhr  |            |
|                                                         | BIS      |               | Zeit:           |            | Uhr  |            |
| Allgemeine Hcp-                                         | UNTER    | Grenze (mini  | imales Handio   | ap):       | 2    |            |
| Allgemeine Hcp-OBER-Grenze für alle Anmeldungen: 3 36.0 |          |               |                 | 36.0       |      |            |
| Hcp-Obergrenze                                          | für Gäs  | te-Anmeldung  | gen:            |            | ð    | 30.0       |
| Hcp-Meldegrenzen für Mitglieder: 5                      |          |               |                 |            |      |            |
| Herren:                                                 | bis      | s:            | Damen:          |            | bis: |            |
| Hcp-Meldegrenzen für Gäste:                             |          |               |                 |            |      |            |
| Herren:                                                 | bi       | s:            | Damen:          |            | bis: | ·          |
| Lastschrifteinzug bei Internet-Anmeldungen              |          |               |                 |            |      |            |
| Mitglieder:                                             |          | deaktivi      | ert             |            |      | •          |
| Gäste:                                                  |          | deaktivi      | ert             |            |      | •          |

- Avec cette fonction, vous avez la possibilité d'organiser différemment les périodes d'inscription pour les invités et les membres. Par exemple, pour les tournois de club qui ne sont pas complets, les invités peuvent s'inscrire 3 jours avant le tournoi, etc.
   CONSEIL Tenez également compte de la fonction de prolongation de la période d'inscription pour les inscriptions sur place.
- 2. Pour les tournois qui présentent une limite inférieure (p. ex. un tournoi PR), définissez ici le handicap le plus bas possible.
- 3. Pour les tournois qui présentent une limite supérieure (par ex. pas de joueurs PR), vous définissez ici l'handicap maximal.
- 4. Il est également possible de définir des limites de déclaration de handicap différentes pour les membres et les invités.
- 5. Il est également possible de différencier complètement les membres et les invités, les hommes et les femmes.

Limitez ici le moins possible. La limite de handicap du masque de tournoi principal est directement transférée dans ce masque et peut être traitée ici. Veillez à ce que les champs nécessaires soient correctement remplis. PC CADDIE transfère exactement les informations qui ont été enregistrées.

#### Fonctions

| Intranet-Informationen (interne ID: 9)                               | 23            |
|----------------------------------------------------------------------|---------------|
| Name: Turniername<br>Form: Einzel - Stableford; 18 Löcher            |               |
| Informationen Kategorien Spielerzahl Meldegrenzen Funktionen         | 🥺 Kopieren F6 |
| Zuletzt gestartet:                                                   |               |
| Alle Spieler per Intranet prüfen     Meldeliste ins Intranet stellen | Export        |
| Dieses Turnier aus dem Intranet löschen                              |               |
| O Ausschreibung als HTML-Datei bearbeiten                            |               |
| Vorlage für diese Ausschreibungen bearbeiten                         |               |
| Turnieranmeldungen vom Info-Terminal aktualisieren                   | X Abbruch     |

- 1. Vérification de tous les invités par Internet.
- 2. Suppression du tournoi de l'annonce Internet.
- 3. Traiter l'annonce.
- 4. Comparer les inscriptions effectuées via la borne libre-service avec PC CADDIE.

#### Copier les paramètres de l'intranet

Les réglages effectués peuvent être repris très facilement par la fonction de copie partir de tournois précédents. Notez ici également la possibilité d'adapter les délais d'inscription par rapport à la date du tournoi, c'est-à-dire que les données sont prises dans le tournoi source et adaptées en fonction de la date actuelle du tournoi.

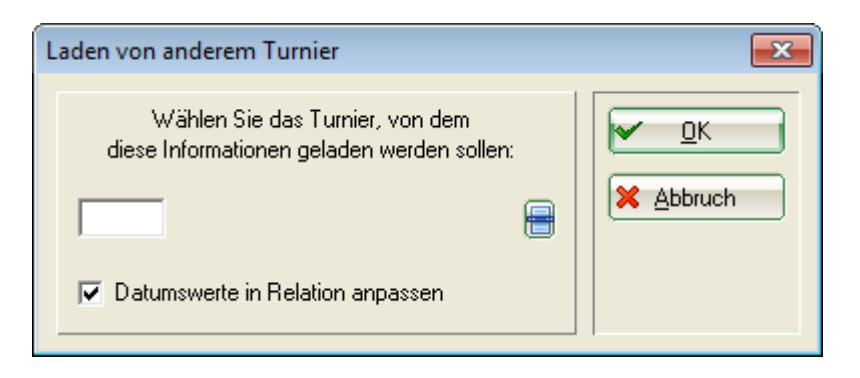

#### Transmission des tournois

Une fois les réglages terminés, confirmez le tout en cliquant sur **OK** et cliquez ensuite sur le bouton DGV/Swiss Golf/ÖGV pour la synchronisation.

# Modifier l'appel d'offres

En cliquant sur Vorlage für diese Ausschreibungen bearbeiten (dans le menu **Internet** dans l'onglet **Fonctions**), un document Word déposé par défaut dans PC CADDIE s'ouvre, qui peut être pris comme modèle pour l'annonce du tournoi ou être adapté.

| TU1004AU.HTM - OpenOffice.org Writer                                       |                                                                             |                  | # • • • ×                    |
|----------------------------------------------------------------------------|-----------------------------------------------------------------------------|------------------|------------------------------|
| Datei Bearbeiten Ansicht Einfügen Forma                                    | : <u>I</u> abelle E <u>x</u> tras Fen <u>s</u> ter <u>H</u> ilfe            |                  | ×                            |
| 🔁 • 🐸 🖬 👒 📝 🔛 🖴 🔦                                                          | ه الله 👘 🕹 👘 🖉 🖓 🖓 الله 🖓 🔣 🖇 🖉                                             | # 🖉 🖻 🗑 ۹        | Text suchen                  |
| Textkörper Times New Ro                                                    | man 💌 18 💌 $\mathbf{F} K   \underline{U}   \equiv \Xi \equiv   \frac{1}{2}$ | a 🕫 🤕 🤕 🔺 🤹      | 2 · 🙇 · 🔒                    |
| <b>L</b> <u>···1</u> <u>··2</u> · <u>·</u> 3·· <u>·</u> 4··· <u>5</u> ···6 | ····7···8····9····10···11···12····13····14····                              | 15161718         |                              |
|                                                                            |                                                                             |                  | =                            |
| :                                                                          |                                                                             |                  | A                            |
| Aussch                                                                     | reibung eines Golf-Turniers                                                 |                  | (kein Autor)                 |
| · · · · · · · · · · · · · · · · · · ·                                      |                                                                             |                  |                              |
| Name des Turniers:                                                         | SZ Business Golf Cup presented by Au                                        | di               | (kein Autor)<br>Heute, 16:46 |
| Wettspielart:                                                              | Vierball - Stableford; 18 Löcher<br>Handicap-Grenze: 54                     |                  | NAME_END                     |
| -<br>-<br>                                                                 | Golfclub Olching                                                            | ]                | (kein Autor)<br>Heute, 16:46 |
| <sup>o</sup> Termin/Startzeit:                                             | 07.06.11                                                                    |                  | (kein Autor)                 |
| Seite 1 / 2 HTML Deutsch (Deuts                                            | mi<br>chland) EINFG   STD   *                                               | C <b>CC</b> (0 + | • • • 100%                   |

Ce document est généré individuellement pour chaque tournoi et sauvegardé dans le répertoire principal de PC CADDIE sous HTML. L'idée derrière cet appel d'offres est de maintenir l'uniformité des documents et de les mettre directement à disposition pour l'impression.

### Inscription en ligne

Un joueur peut s'inscrire en ligne à un tournoi dans un club. Pour cela, il a besoin de son numéro d'association et de son mot de passe. Ces derniers sont visibles dans le login du club concerné. Une fois l'inscription effectuée, elle est directement transférée dans la mémoire tampon lors de la prochaine synchronisation intranet du club et peut être insérée dans le tournoi à partir de là.

| Puffer (1) Warteliste (0) Unbeantwortete Intranet-Anmeldung (0) Entfernt (0) | Ì |
|------------------------------------------------------------------------------|---|
|                                                                              |   |
| 1.11                                                                         |   |
| smbe Schmedding, Benedikt 27.4 🕄 🛉                                           |   |
|                                                                              |   |
|                                                                              |   |
|                                                                              |   |
|                                                                              |   |
|                                                                              |   |
|                                                                              |   |
|                                                                              |   |
|                                                                              |   |
|                                                                              |   |
|                                                                              |   |
|                                                                              |   |
|                                                                              |   |
|                                                                              |   |
|                                                                              |   |
|                                                                              |   |
| 🖌 In Liste 👶 Neu 🕜 Edit 🗙 Löschen                                            |   |
| ← ← Alle <b>[1</b> Info <b>2</b> Sortieren <b>X</b> Schließen                |   |

Le "i" bleu derrière la personne permet de voir comment et quand cette personne s'est inscrite au tournoi.

| S | pieler-Information   |                           |           | ×         |
|---|----------------------|---------------------------|-----------|-----------|
|   | Spieler:             | smbe Schmedding, Benedikt | 28        |           |
|   | Allgemein            | Nenngeld Team             | Datensatz | X Abbruch |
|   | Datensatznummer:     | 232                       |           |           |
|   | Meldedatum:          | 21.02.10 Meldezeit:       | 12:59:05  |           |
|   | Melde-Info:          |                           |           |           |
|   | Angemeldet von:      |                           |           |           |
|   |                      | ✓ Internet-Anmeldung      |           |           |
|   | Löschdatum:          | Löschzeit:                |           |           |
|   | Lösch-Info:          |                           |           |           |
|   | Startzeit abgefragt: |                           |           |           |

De plus, une entrée est créée dans CRM\DMS .

| Info: 14             |                                                     | <b>×</b>                              |
|----------------------|-----------------------------------------------------|---------------------------------------|
| Vermerke Offen Ans   | prech <u>p</u> artner Kontakt Übersicht übe         | r <u>a</u> lles <u>K</u> orrespondenz |
| E- <u>M</u> ail      | Datensatz-Änderungen                                | Suche                                 |
| 21.04.08 14:44 TURAN | OK:07016 / SPED-manu / @TURN:000                    | 021-2-00000022-1 0:                   |
| 07.06.08 13:09 TURAB | OK: 30.04.07 07016 / CD1 / @TURN:0                  | 000021-2-00000022- 1                  |
| 30.01.09 12:37 BRIEF | Turnier / Schmedding Software Sys                   | steme GmbH / Herr Ben                 |
| 31.01.09 14:17 BRIEF | Turnier / Schmedding Software Sys                   | steme GmbH / Herr Ben                 |
| 13.05.09 12:04 TURAN | OK:13.05.09                                         | SPED-sssm / @TURN:0                   |
| 15.05.09 12:16 TURAN | OK:13.05.09                                         | SPED-manu / @TURN:0                   |
| 15.05.09 12:16 TURAN | OK:13.05.09 /                                       | SPED-manu / @TURN:0                   |
| 21.02.10 12:59 TURAN | OK:01.03.10 PC CADDIE Basissemina                   | r 1. / SPED-manu / @10                |
| 09.04.10 11:56 TURAN | OK:09.04.10 Interdub Test / SPED-m                  | anu / @TURN:000048-(                  |
| 09.04.10 12:00 TURAN | OK: 10.04, 10 Interdub Test / SPED-m                | anu / @TURN:000048-(                  |
| 27 07 10 14-21 TURAN | OK: 10:04, 10 Interclub Test / SPED4                | SPED-manu / @TURN+(                   |
| 27.07.10 14:21 TURAN | OK:27.07.10                                         | SPED-manu / @TURN:(                   |
| 27.07.10 15:38 TURAB | OK:27.07.10 /                                       | SL / @TURN:000057-0                   |
|                      |                                                     | , -                                   |
|                      |                                                     |                                       |
|                      |                                                     |                                       |
|                      |                                                     |                                       |
|                      |                                                     |                                       |
|                      |                                                     |                                       |
|                      |                                                     |                                       |
|                      |                                                     |                                       |
|                      |                                                     |                                       |
|                      |                                                     |                                       |
|                      | 5) ( <del>~ <u>N</u>eu ([[]][[6]</del> ] ( <b>O</b> | Edit (Ltrij(F7)                       |

# Mettre en ligne les listes de départ et de résultats

Après avoir terminé une liste de départ ou de résultats, vous pouvez la mettre en ligne. Pour ce faire, cliquez dans le masque de tournoi *Imprimer* ou sélectionner dans le menu *Matchs de compétition* l'option correspondante. Dans les deux cas, vous obtenez le masque principal suivant :

| Startliste: PC CADDIE Turnier - 01.02.11                                                                 | <b>X</b>   |
|----------------------------------------------------------------------------------------------------|------------|
| Kopftext Automatisch 💌 OText bearbeiter                                                                  |            |
| Reihenfolge Start-Reihenfolge 🔽 🔽 Tee-Priorität                                                          | 1. Runde 💌 |
| Angaben                                                                                                  | Drucken F8 |
| ✓ Flight     ✓ Tee     ✓ Zeit     ✓ Handicap       ✓ Info:     BRUTTO-Ergebnisse     ✓ Zeitvorgabe eing. | Niternet   |
| Von Loch 1 0:00 Uhr                                                                                      | U_Von-Bis  |
| bis Loch 19: 99:59 Uhr                                                                                   | Ende       |

En cliquant sur le bouton **Internet** vous accédez maintenant aux paramètres pour le téléchargement. Si les handicaps des invités n'ont pas encore été vérifiés à ce moment-là, PC CADDIE vous demande de le faire au plus tard maintenant :

| Handicaps der Gäste prüfen                                                                                    |  |  |
|----------------------------------------------------------------------------------------------------|--|--|
| Sollen vor der weiteren Arbeit in diesem<br>Turnier die Handicaps aller Gäste per<br>Intranet geprüft werden? |  |  |
| Dazu müssen Sie eine Internet-Verbindung<br>herstellen!                                                       |  |  |
| Ja, prüfen                                                                                                    |  |  |

Dans le dialogue suivant, vous avez les possibilités suivantes :

| Ir | Internet-Datei erstellen                 |                                                                       |         |  |  |  |
|----|------------------------------------------|-----------------------------------------------------------------------|---------|--|--|--|
|    | Un<br>als                                | iter welchem Namen soll die Liste<br>s Html-Datei gespeichert werden: |         |  |  |  |
|    | Verzeichnis:                             | C:\Program Files\PCCADDIEmanl 🚵 📴                                     | Abbruch |  |  |  |
|    | Dateiname:                               | T10006ST.HTM                                                          |         |  |  |  |
|    |                                          | FTP-Upload FTP-Parameter F7                                           | 0       |  |  |  |
|    | Wenn Sie mö                              | chten, können Sie ein Bild einfügen:                                  |         |  |  |  |
|    | Bilddatei:                               | C:\Program Files\PCCADDIEmanu\TE                                      | 2       |  |  |  |
|    |                                          | Größe: 50 % der Seitenbreite                                          |         |  |  |  |
|    | 🔽 Automatis                              | ch im Intranet anzeigen lassen                                        | 3       |  |  |  |
|    | Turnier:                                 | 10006 PC CADDIE Turnier                                               |         |  |  |  |
|    | Kontext:                                 | Startliste 💌                                                          |         |  |  |  |
|    | Link-Name:                               | PC CADDIE Turnier                                                     |         |  |  |  |
|    | Weitere Einstellungen zum HTML-Format F9 |                                                                       |         |  |  |  |

- 1. *Téléchargement FTP* Téléchargez la liste directement via FTP sur un serveur approprié.
- 2. **Insérer une image** Insérez une image et définissez la taille du graphique. Cette image sera affichée sur la liste sur Swissgolfnetwork.
- 3. Afficher automatiquement sur l'intranet Affichage direct sur l'Intranet.

PC CADDIE crée maintenant un fichier HTML/XML qui peut ensuite être transféré en cliquant sur le bouton **Transférer** est chargé sur Swissgolfnetwork.

| Html-Datei öffnen                                                                                                    | <b>×</b>               |
|----------------------------------------------------------------------------------------------------|------------------------|
| Vor dem Abspeichern oder Ver-<br>senden der Datei können Sie sich<br>diese nochmals anschauen.<br>Nach Bestätigen mit <Übertragen><br>wird die Datei abgeschickt. | ✓ Übertragen ★ Abbruch |
| Im <u>B</u> rowser öffnen                                                                                                    |                        |
| Mit <u>W</u> ord öffnen                                                                                                    |                        |
| Mit <u>E</u> xcel öffnen                                                                                                    |                        |
| ielverzeichnis öffnen                                                                                                    |                        |

CONSEIL Au choix, vous pouvez aussi ouvrir la liste dans un fichier Excel ou Word pour effectuer des modifications supplémentaires.

Après avoir cliqué sur **Transmettre** PC CADDIE demande maintenant si le SMS (avec les informations sur les heures de départ ou les résultats) doit être envoyé directement aux joueurs.

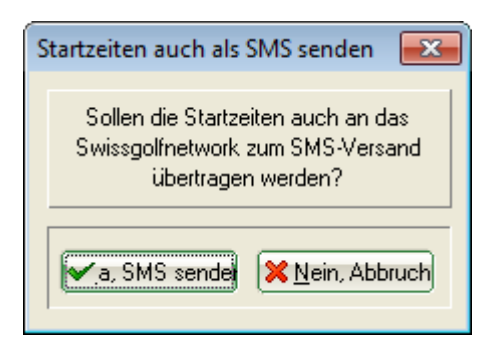

Nous faisons la distinction entre l'abonnement **l'abonnement SMS, que le golfeur conclut directement avec Swissgolfnetwork** et le module complémentaire pour Envoi de SMS à partir de PC CADDIE, pour lequel le club prend en charge les coûts respectifs.

Après l'envoi du SMS, vous avez la possibilité de définir à partir de quand la liste correspondante doit être visible en ligne :

| Datei veröffentlichen                                                                              | <b>x</b>                 |
|----------------------------------------------------------------------------------------------------|--------------------------|
| Ab welchem Zeitpunkt soll diese<br>Information sichtbar sein?<br>Datum: 01.02.11<br>Uhrzeit: 17:31 | <u>OK</u> <u>Abbruch</u> |

CONSEIL Pour les listes de résultats, il est recommandé d'indiquer une date ultérieure afin que les résultats ne soient pas publiés avant la fin de l'année. <u>après</u> Les résultats peuvent être consultés après la publication du classement.

Si le transfert a été effectué avec succès, le lien vers la liste correspondante apparaît sur la page de Swissgolfnetwork dans le tournoi correspondant.

| Donnerstag | 2er Scramble -          | തരം     |
|------------|-------------------------|---------|
| 21.10      | Stableford; 18 Löcher   |         |
| Samstag    | Four Ball Better Ball - | തിതി    |
| 23.10      | Stableford; 18 Löcher   | (J) (É) |

#### Moment de la visibilité

En Suisse, il est possible de définir pour chaque tournoi dans le système d'information intranet (IIS) le moment à partir duquel une liste de départ et de résultats doit être affichée. Pour ce faire, sélectionnez dans le IIS à gauche "Tournoi" et cliquez ensuite sur le nom du tournoi souhaité. Faites défiler vers le bas en conséquence :

| Q Intranet Informations System | Constant of the Constant of the Constant of the Constant of the Constant of the Constant of the Constant of the |                                         |   |  |  |
|--------------------------------|----------------------------------------------------------------------------------------------------|-----------------------------------------|---|--|--|
| Clubpersonen                   | Turnierinformationen                                                                                            |                                         | ^ |  |  |
| Mitglieder 🏻 🔐                 | Turniername (09.06.2015)                                                                                        |                                         |   |  |  |
| Handicaps                      | Anlage/Platz:                                                                                                   | Sonnenschein - Nordplatz                |   |  |  |
| Turniere 🗸 🗸                   | Handicapwirksam:                                                                                                | Ja                                      |   |  |  |
| Clubnachrichten                | Anmeldungen maximal:                                                                                            | 0                                       | = |  |  |
|                                | Gäste:                                                                                                    | Nein                                    |   |  |  |
| Anlagen                        | Geschlecht:                                                                                                    | Herren und Damen                        |   |  |  |
| ASG Karte 🔤                    | Altersklasse:                                                                                                   | Alle                                    |   |  |  |
|                                | Runden:                                                                                                    | 1                                       |   |  |  |
|                                | Starttee/-zeit:                                                                                                 | Tee 1, 09:00 h                          |   |  |  |
|                                | Gebunren:                                                                                                    | Greenfee                                |   |  |  |
|                                | Sponsorenturnier:                                                                                               | Nein 😡                                  |   |  |  |
|                                |                                                                                                    |                                         |   |  |  |
|                                | Erweiterte Turnierinformationen                                                                                 |                                         |   |  |  |
|                                | Startliste anzeigen:                                                                                            | Komplettansicht                         |   |  |  |
|                                | Meldeliste anzeigen:                                                                                            | ● Komplettansicht ○ nur eigener Eintrag |   |  |  |
|                                | Warteliste anzeigen:                                                                                            | ● Komplettansicht ○ nur eigener Eintrag |   |  |  |
|                                | Diese Einstellungen beziehen sich auf die Anzeige der Startliste,                                               |                                         |   |  |  |
|                                | Meldeliste und Warteliste auf golfsuisse + mygolfsuisse                                                         |                                         |   |  |  |
|                                | Anzeige Meldeliste:                                                                                             | bitte wählen 🗸                          |   |  |  |
|                                | Meldeliste anzeigen ab:                                                                                         |                                         |   |  |  |
|                                | Datum :                                                                                                    | ТТ ММ !!!!                              |   |  |  |
|                                | Ubrzeit :                                                                                                    |                                         |   |  |  |
|                                | Offizer.                                                                                                    | HH:MM                                   |   |  |  |
|                                | Wenn hier nichts eingetragen wird, wird die Meldeliste                                                          |                                         |   |  |  |
| 4                              | Solori hach übermittung ans ASG-In                                                                              |                                         | , |  |  |
|                                |                                                                                                    |                                         | , |  |  |